# Come stampare il promemoria per pagare la quota annuale

Collegarsi al sito www.opifoggia .it

# Cliccare su ACCEDI ALL'AREA RISERVATA

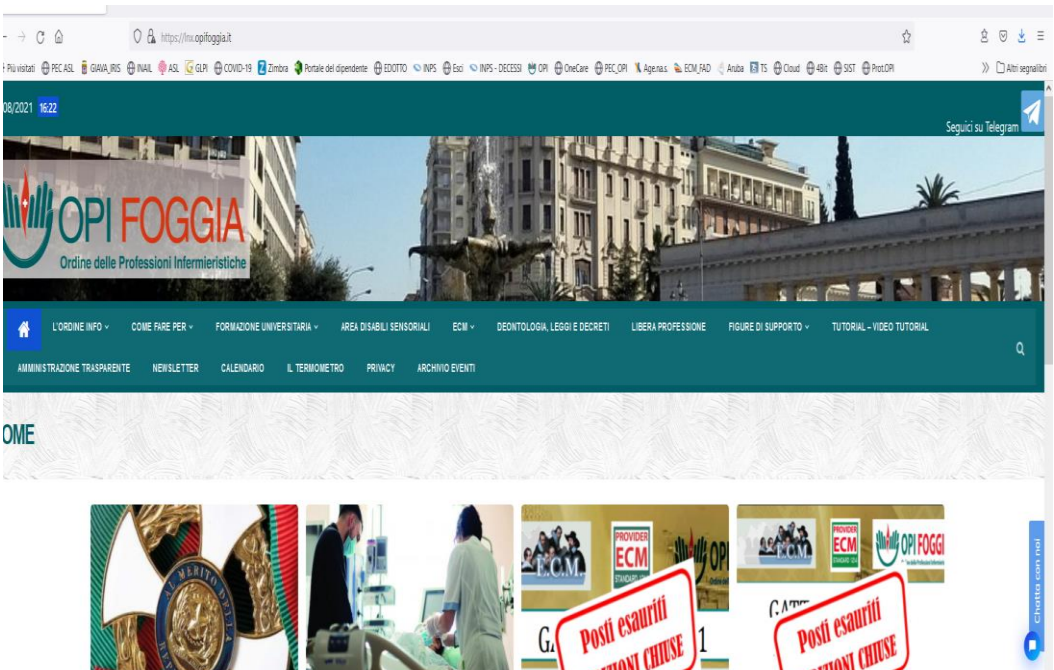

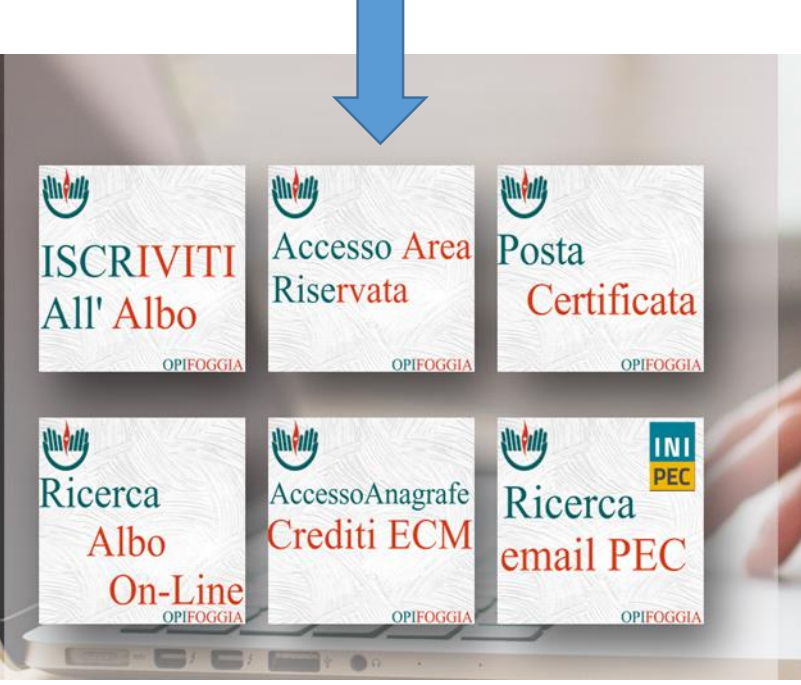

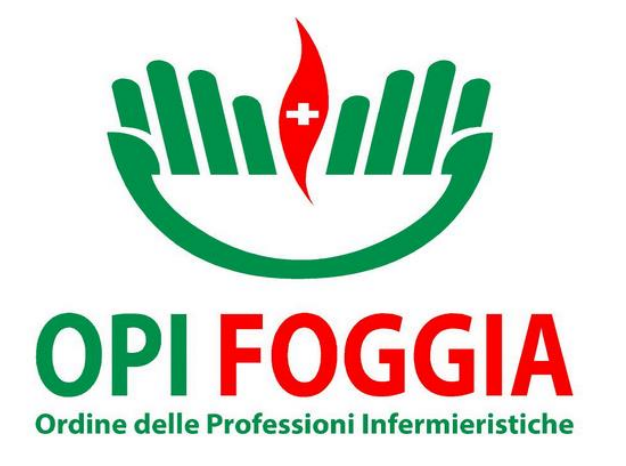

siete registrati O.P.I Foggia @ Web - Login Form \*\*\*\*\*\*\* Utente o indirizzo eMail Username E la vostra password Password Passwor Ricordami (quattro numeri Italiano 🚺 English 👯 ricevuti tramite Login introduci il tuo Username e Password per accedere al sistema, oppure email quando vi torna alla pagina iniziale Hai dimenticato la Password ? clicca per recuperare la password siete registrati Vuoi abilitare l'accesso all'AREA RISERVATA ? clicca qui 🖉

Inserite la vostra email con cui vi

Se non vi siete mai iscritti all'area riservata cliccate qui per la prima iscrizione

> Se avete dimenticato la password cliccate QUI per recuperarla. La stessa verrà inviata nella Vostra mail

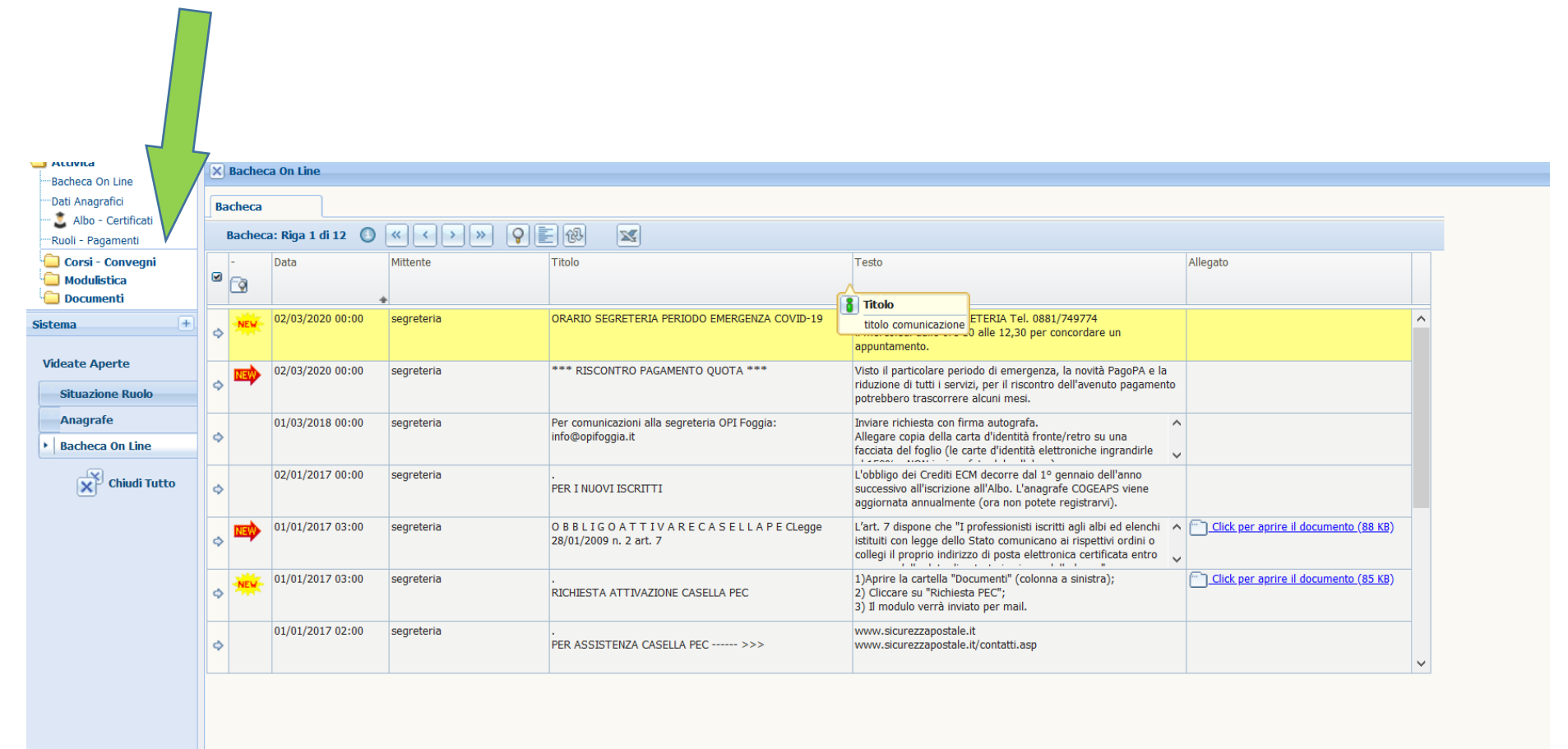

## Entrati nella Vostra area personale, cliccate su Ruoli-Pagamenti

## Cliccate su avviso PagoPA DUCHOUS OF LINK "Dati Anagrafici Situazione 🚨 Albo - Certificati R 9 Situazione: Riga 1 di 22 >> $\mathbf{X}$ ~<< Avviso PagoPA Ruoli - Pagamenti 🔲 Corsi - Convegni 4 Anno Albo Nr Iscrizione orto Rata Importo Riscosso Data Scadenza Data Pagamento Codice Avviso Codice IUV Annullato Riscontrato da Poste 2 🚞 Modulistica Documenti 2021 IP $\diamond$ 0,00 28/02/2021 $\land$ 1309 65,00 300210360000712129 00210360000712129 **(+**) $\diamond$ 2020 IP 45,00 45,00 31/12/2019 13/12/2019 Sistema 1309 $\diamond$ 2019 IP 1309 45,00 45,00 31/12/2018 17/12/2018 Videate Aperte $\diamond$ 2018 IP 45,00 26/11/2017 1309 45,00 31/12/2017 $\diamond$ 2017 IP 1309 45,00 45,00 31/12/2016 16/10/2016 Situazione Ruolo $\diamond$ 2016 IP 08/12/2015 1309 45,00 45,00 31/12/2015 Anagrafe $\diamond$ 2015 IP 1309 45,00 17/12/2014 45,00 31/12/2014 Bacheca On Line $\diamond$ 2014 IP 1309 45,00 45,00 31/12/2013 22/12/2013 Chiudi Tutto $\diamond$ 2013 IP 1309 45,00 45,00 31/12/2012 19/12/2012 $\diamond$ 2012 IP 1309 40,00 40,00 31/12/2011 19/12/2011 $\diamond$ 2011 IP 1309 40,00 40,00 31/01/2011 04/01/2011 $\diamond$ 2010 IP 1309 40,00 40,00 31/12/2009 31/12/2009 $\diamond$ 2009 IP 1309 40,00 40,00 31/01/2009 05/01/2009 $\diamond$ 2008 IP 1309 40,00 40,00 31/12/2007 20/12/2007 $\diamond$ 2007 IP 1309 40,00 40,00 31/01/2007 11/12/2006 $\sim$

# Vi compare questa schermata con in ROSSO l'anno da pagare

# Scegliete OK

| Situ       | Jazione         |               |              |                                |                |                   |                     |           |            |           |             |
|------------|-----------------|---------------|--------------|--------------------------------|----------------|-------------------|---------------------|-----------|------------|-----------|-------------|
| 9          | Situazione: Rig | a 1 di 22 🛛 🔍 |              | Awiso Pag                      | oPA            |                   |                     |           |            |           |             |
|            | Anno Albo       | Nr Iscrizione | Importo Rata | Importo Riscosso Data Scadenza | Data Pagamento | Codice Avviso     | Codice IUV          | Annullato | ntrato     | da Poste  |             |
| \$         | 2021 IP         | 1309          | 65,00        | 0,00 28/02/2021                |                | 30021036000071212 | 9 00210360000712129 |           |            |           | ^           |
| \$         | 2020 IP         | 1309          | 45,00        | 45,00 31/12/2019               | 13/12/2019     |                   |                     |           |            |           |             |
| \$         | 2019 IP         | 1309          | 45,00        | 45,00 31/12/2018               | 17/12/2018     |                   |                     |           |            |           |             |
| \$         | 2018 IP         | 1309          | 45,00        | 45,00 31/12/2017               | 26/11/2017     |                   |                     |           |            |           |             |
| \$         | 2017 IP         | 1309          | 45,00        | 45,00 31/12/2016               | 16/10/2016     |                   |                     |           |            |           |             |
| \$         | 2016 IP         | 1309          | 45,00        | 45,00 31/12/2015               | 08/12/2015     |                   |                     |           |            |           |             |
| \$         | 2015 IP         | 1309          | 45,00        | 45,00 31/12/2014               | 17/12/2014     |                   |                     |           |            |           |             |
| $\diamond$ | 2014 IP         | 1309          | 45,00        | 45,00 31/12/2013               | 22/12/2013     |                   |                     |           |            |           |             |
| $\diamond$ | 2013 IP         | 1309          | 45,00        | 45,00 31/12/2012               | 19/12/2012     |                   |                     |           |            |           |             |
| \$         | 2012 IP         | 1309          | 40,00        | 40,00 31/12/2011               | 19/12/2011     |                   |                     |           |            |           |             |
| $\diamond$ | 2011 IP         | 1309          | 40,00        | 40,00 31/01/2011               | 04/01/2011     |                   |                     |           |            |           |             |
| \$         | 2010 IP         | 1309          | 40,00        | 40,00 31/12/2009               | 31/12/2009     |                   |                     |           |            |           |             |
| \$         | 2009 IP         | 1309          | 40,00        | 40,00 31/01/2009               | 05/01/2009     | C                 | onferma             |           |            |           |             |
| $\diamond$ | 2008 IP         | 1309          | 40,00        | 40,00 31/12/2007               | 20/12/2007     |                   |                     |           | • •        | D D4      | 1.0         |
| \$         | 2007 IP         | 1309          | 40,00        | 40,00 31/01/2007               | 11/12/2006     |                   | Vuoi procedere      | e con ca  | mpa Avviso | PagoPA en | nesso dalle |

| pagoPA                      |                                     |                                | OPI |
|-----------------------------|-------------------------------------|--------------------------------|-----|
| Ord                         | ine delle Professioni Ini           | fermieristiche di Foggi        | ia  |
|                             | DATI PER IL PA<br>Quota annuale OPI | AGAMENTO<br>Foggia - anno 2021 |     |
| NOMINATIVO: Codice fiscale: |                                     |                                |     |
| Codice fiscale OPI Foggia   | 94008500715                         |                                |     |
| Conto corrente postale n.:  | 1 5 1 4 3 7 4 6                     |                                |     |
| Codice Interbancario Ente   | (CBILL): BD5MU                      |                                |     |
| Causale Versamento: QU      | OTA ISCRIZIONE 2021 IP13            | 09                             |     |
| Codice avviso di pagamen    | to (IUV): 30021036000071            | 2129                           |     |
| eeulee ui nee ui puguilleli |                                     |                                |     |

Vi compare a video questo promemoria che potete stampare e recarvi presso qualsiasi ufficio postale, tabaccheria o altri esercizi abilitati al pagamento con PagoPA. Per i correntisti si può pagare scegliendo nei vari pagamenti previsti dal conto Corrente il CBILL, inserendo il codice CBILL riportato